# 1 SVN Howto

## **1.1 Description**

A short description how to use SVN to access the mod\_perl and related projects source distributions (also applies to the documentation project).

Just as svn access to the Apache development tree, the mod\_perl code pulled from svn is not guaranteed to do anything, especially not compile or work. But, that's exactly why we are using svn, so everyone has access the latest version and can help see to it that mod\_perl does compile and work on all platforms, with the various versions and configurations of Perl and Apache. Patches are always welcome.

It's recommended to subscribe to the modperl-cvs list, which is the place svn commit logs and diffs are mailed to; at least if you're going to work on the code.

## **1.2 Getting SVN**

http://subversion.tigris.org/

### 1.2.1 Checking Out

To checkout a fresh copy of modperl-2.0 run the following commands from the directory you want the sources to stay in:

% svn co https://svn.apache.org/repos/asf/perl/modperl/trunk/ mod\_perl-2.0

After svn has finished downloading the files you will find a new directory called *modperl-2.0* in the current working directory. Now you need to chdir into that directory:

% cd modperl-2.0

before you can start changing things.

### 1.2.2 keeping your copy up to date

To keep your local copy in sync with the repository, do

% svn update

in the top directory of the project. You should run update every time before you start working on the project.

#### 1.2.3 Sending Patches

To send a patch, first run:

% svn diff

in the top directory of the project. The output of diff will be sent to STDOUT, so it might be better to redirect the output to a file:

% svn diff > patch

If you added files or directories to the project, do a diff against /dev/null:

% diff -u /dev/null newdir/newfilename

When this patch is applied, the new dir and the new file will be automatically created.

On Windows-based systems, you can do

% diff -u NUL newdir/newfilename

instead.

Then send your patch to the maintainer of the project, or the appropriate mailing list.

## **1.3 Inspecting the SVN server with ViewVC**

ViewVC is installed on the Apache SVN server. You can reach it at http://svn.apache.org/viewvc/.

From there you can browse the list of available projects, look at the files contained in those projects, their logs, and do colored diffs between versions. This is information you can get from your SVN client (through svn log, svn diff and friends), but the web interface makes it much easier to get a good overview of the different files.

## **1.4 SVN access for mod\_perl committers**

mod\_perl committers need to first set it via

https://svn.apache.org/change-password

Then the first time you want to commit you will be asked for a password, which is then will be stored in  $\sim$ /.subversion. Since all the commits require https:// checkouts, no password can be sniffed during the commit when it's sent to the server via an encrypted channel.

Before you make your first commit, you should make sure that your @apache.org address is subscribed to the SVN commit mailing lists or that its allowed to post to them.

#### 1.4.1 Getting the Client

### 1.4.2 Working with SVN

For example let's say you want to work with the *modperl-docs* svn repository.

To check out the repository do:

% svn co https://svn.apache.org/repos/asf/perl/modperl/docs/trunk modperl-docs

If it's a first time you ssh to svn.apache.org, it will ask if you want to allow the host *svn.apache.org*. Answer *yes*. Then you are asked for your password; type it in. Now you will get a freshly checked out copy of the *modperl-docs* repository.

If you get permission problems, most likely your Unix group wasn't adjusted. Contact the person who gave you the svn access.

To bring your repository's copy up to date, run:

```
% svn update
```

or the shortcut:

% svn up

If you have done some changes, which weren't committed, it's possible that while trying to merge the differences the client will report about collisions which happens when you've happened to change something that was changed and committed by somebody else. You will have to resolve the conflicts by manual editing of the files in question.

Normally, most changes should go through peer review first. It might be a good idea to discuss the intricacies of a change on the appropriate mailing list before committing anything. Then, to commit:

```
% svn commit filename(s)
```

or the shortcut:

% svn ci filename(s)

But first run svn update to avoid any problems with out of date versions of files. If you get any conflicts because of it, these must be changed before doing svn commit, which will incorporate any changes into the repository. To commit only a single file, do:

% svn commit path/to/file

If a file or a directory is not under svn control you have to add it to the svn first and then commit it:

% svn add path/to/file % svn ci path/to/file Unlike CVS, SVN doesn't need the -kb option to recognize binary files. So instead of doing:

```
% cvs add -k /path/to/file.jpg
```

just do

% svn add /path/to/file.jpg

Then, to add it permanently, you will have to commit it.

#### 1.4.3 A Special Note to modperl-docs Committers

One **very** important note before (ab)using your powers: the mod\_perl documentation project makes use of an automatic build system. This means that any changes committed will be periodically rebuilt to create the new site (so you don't have to login and do the manual update/rebuild). This is great, but a side-effect of this is that if someone commits anything that doesn't work, the build will fail, and might break parts of the site.

To avoid these problems, please make sure to run bin/build on your working copy to test *before* committing. Also, make sure to run svn update to check that you have added all files to the repository; it's easy to forget adding the files you have created, and bin/build will work fine your side, but will fail for others because of the missing files the build depends on.

#### 1.4.4 Avoiding Typing in the Password

After awhile you will get tired of typing the password for every svn operation that you do. You can avoid that using the public key authentication and the ssh authentication agent. Refer to your ssh client's manpage for more information. For example for the openssh and ssh clients, the ssh-add utility can be used to enter the password once for your private key and then it'll do the public key authentication for you every time you work with svn over ssh (as long as ssh-agent is running). Refer to the relevant manpage for more info (*ssh-agent* in this case).

## 1.5 mod\_perl and Related Projects on svn.apache.org

• modperl

sources for mod\_perl 1.0, for use with apache-1.3

• apache-1.3

the Apache 1.3 HTTP Server

• modperl-2.0

the new version of mod\_perl, for use with httpd-2.0. See the install docs for more information about downloading the 2.0 components and installing them.

• httpd-2.0

the new Apache 2.0 HTTP Server

```
• apr
```

needed for modperl-2.0

```
• apr-util
```

needed for modperl-2.0

• modperl-docs

the mod\_perl documentation (i.e. this site). See the documentation download for information on how to download, build and submit patches to the documentation.

Or see http://svn.apache.org/viewvc/ for a list of all projects.

## 1.6 Maintainers

Maintainer is the person(s) you should contact with updates, corrections and patches.

• the documentation mailing list

## **1.7 Authors**

- Thomas Klausner <domm (at) zsi.at>
- Doug MacEachern
- Per Einar Ellefsen <per.einar (at) skynet.be>

Only the major authors are listed above. For contributors see the Changes file.

## **Table of Contents:**

| 1 | SVN Howto         |        |          |        |       |      |      |        |   |   |   |   |   |   |   |   |   |   |   | 1 |
|---|-------------------|--------|----------|--------|-------|------|------|--------|---|---|---|---|---|---|---|---|---|---|---|---|
|   | 1.1 Description   |        |          |        |       |      |      |        |   |   |   |   |   |   |   |   |   |   |   | 2 |
|   | 1.2 Getting SVN   | Ι.     |          |        | •     |      |      |        |   |   |   |   |   |   |   |   |   |   |   | 2 |
|   | 1.2.1 Checkin     | g Out  |          |        | •     |      |      |        |   |   |   |   |   |   |   |   |   |   |   | 2 |
|   | 1.2.2 keeping     | your o | copy uj  | p to c | late  |      |      |        |   |   |   |   |   |   |   |   |   |   |   | 2 |
|   | 1.2.3 Sending     | Patch  | es.      |        | •     |      |      |        |   |   |   |   |   |   |   |   |   |   |   | 2 |
|   | 1.3 Inspecting th | e SVI  | N serve  | er wi  | th Vi | ewV  | /C   |        |   |   |   |   |   |   |   |   |   |   |   | 3 |
|   | 1.4 SVN access    | for mo | od_per   | l con  | nmitt | ers  |      |        |   |   |   |   |   |   |   |   |   |   |   | 3 |
|   | 1.4.1 Getting     | the Cl | ient     |        | •     |      |      |        |   |   |   |   |   |   |   | • |   |   |   | 3 |
|   | 1.4.2 Working     | g with | SVN      |        | •     |      |      |        |   |   |   |   |   |   |   |   |   |   |   | 4 |
|   | 1.4.3 A Specia    | al Not | e to mo  | odpe   | rl-do | cs C | omn  | nitter | S |   |   |   |   |   |   |   |   |   |   | 5 |
|   | 1.4.4 Avoiding    | g Typ  | ing in t | the P  | assw  | ord  |      |        |   |   |   |   |   |   |   |   |   |   |   | 5 |
|   | 1.5 mod_perl and  | d Rela | ted Pro  | oject  | s on  | svn. | apac | he.or  | g |   |   |   |   |   |   | • |   |   |   | 5 |
|   | 1.6 Maintainers   |        |          |        | •     |      |      |        |   |   |   |   |   |   |   |   |   |   |   | 6 |
|   | 1.7 Authors .     |        |          |        |       |      |      |        |   |   |   |   |   |   | • | • |   | • |   | 6 |
|   | 1.7 Autions.      | • •    | •        | •      | •     | •    | •    | •      | • | • | • | • | • | • | • | • | • | · | · |   |